November 22 - 24, 2019 ICC | Cancun, Mexico

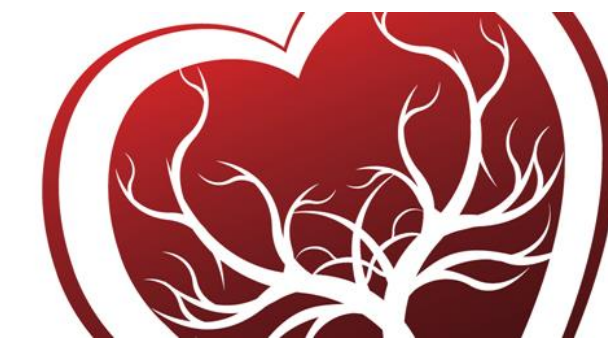

HOW TO REGISTER

https://membership.eacts.org

| Login or create an EACTS User account at https://membership.eacts.org                     | Welcome to our Membership & Registration System         Sign In         Email         Password         Show password         Forgot password?         Login         Treate an account                                                                                                    |  |  |  |  |
|-------------------------------------------------------------------------------------------|----------------------------------------------------------------------------------------------------|--|--|--|--|
| Complete the form and activate your                                                       |                                                                                                    |  |  |  |  |
| account by y confirming your email address                                                |                                                                                                    |  |  |  |  |
| in the verification email sent to you                                                     | Sign Up                                                                                                    |  |  |  |  |
|                                                                                           | Personal Topics of interest Register                                                                                                    |  |  |  |  |
| A verification mail has been sent to your<br>registered email. Please check your mail and | Tile Date of Such Mademania (potonal)<br>Mas Mademania (potonal) DD/MM/YYY   DD/MM/YYY   Control Control Contro |  |  |  |  |
| click on link to confirm.                                                                 | Perchalar Converse Catalana Converse Catalana Catalana Ca  |  |  |  |  |
|                                                                                           | Private address                                                                                                    |  |  |  |  |
|                                                                                           | Country         Mobile phone           Street 1         State / Province (pytomu)         Sekt + 400 +                                                                                                    |  |  |  |  |
|                                                                                           | Street 2 (optional) City State code Post code * 60 -                                                                                                    |  |  |  |  |
|                                                                                           | DUSITIESS dUUTESS CompanyInstant Street 1 Oly Makeshow CompanyInstant Street 1 Oly Makeshow                                                                                                    |  |  |  |  |
|                                                                                           | Dec 2 Unit 2 York York York York York York York York                                                                                                    |  |  |  |  |
|                                                                                           | VUT Itegalia. State / Province textoroal) Post code<br>GB Berkshite State code Sk41EU                                                                                                    |  |  |  |  |
|                                                                                           | Interest and the second second  |  |  |  |  |
|                                                                                           |                                                                                                    |  |  |  |  |
| When you verify your email address you will                                               | P Set password                                                                                                    |  |  |  |  |
| be asked to set your password (Please                                                     |                                                                                                    |  |  |  |  |
| remember to include an UPPERCASE, a                                                       | Password must have minimum of 8 characters, comprising of uppercase and lowercase alphabets, special characters (like &*\$% etc.) and numbers.                                                                                                    |  |  |  |  |
| lowercase, a Number and a special                                                         | New password                                                                                                    |  |  |  |  |
| character in your password (% \$ & all work                                               | Confirm password                                                                                                    |  |  |  |  |
| wen))                                                                                     |                                                                                                    |  |  |  |  |
|                                                                                           | Save Cancel                                                                                                    |  |  |  |  |
|                                                                                           |                                                                                                    |  |  |  |  |

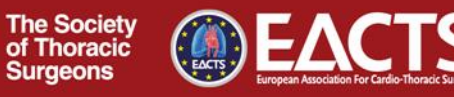

### November 22 - 24, 2019 ICC | Cancun, Mexico

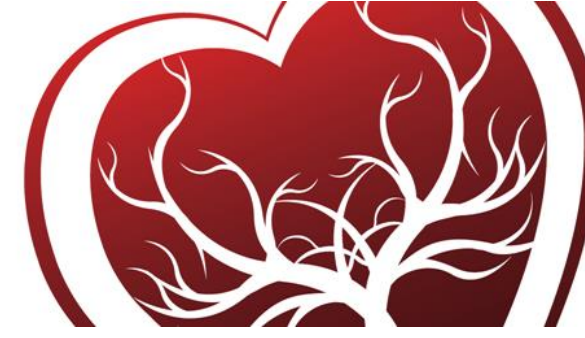

The Society of Thoracic Surgeons

| You can now login and arrive at your EACTS<br>User Dashboard                                                                                                    |                                                                                                    |  |  |  |  |
|----------------------------------------------------------------------------------------------------|----------------------------------------------------------------------------------------------------|--|--|--|--|
| Select the event in the drop down menu<br>and click Go                                                                                                    | REGISTER NOW<br>2019 - STS/EACTS Latin America Cardiovascular <b>!</b> ~<br><b>Venue</b><br>Cancun, MEXICO<br><b>On</b><br>22nd - 24th November 2019                                                                                                    |  |  |  |  |
| If you are a <b>Non Physician</b> or a <b>Local</b><br><b>Resident</b> you <b>MUST</b> upload a letter of<br>confirmation that states you are eligible for<br>either of these fees<br>Select the fee you require and click on Book<br>Fee/s | Pert Registration       Image: Configure Configure Confi |  |  |  |  |
|                                                                                                    | Fee         Net amount (5)         %         (1)         Gross amount (5)         Quantity         Confirmation         Action             Pegistration                            Pegistration                        Non Physician-Standard                          Non Physician-Standard                            Local Resident/Non Physician                                                                                                    |  |  |  |  |

November 22 - 24, 2019 ICC | Cancun, Mexico

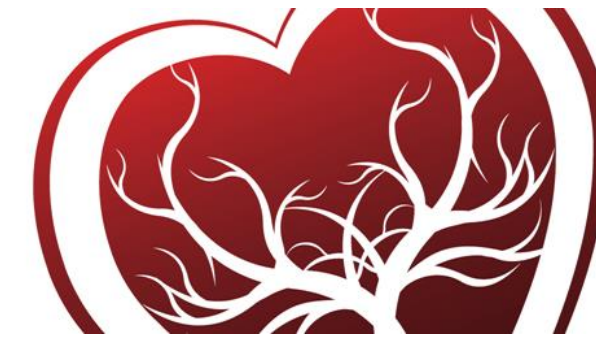

| Payment – choose your payment type,    | 自 Event Registration                             |                                     |                                                                         |                       | ©         |  |
|----------------------------------------|--------------------------------------------------|-------------------------------------|-------------------------------------------------------------------------|-----------------------|-----------|--|
| agree to the Terms and Conditions then | ()                                               | 2                                   |                                                                         | 3                     |           |  |
| click on Next                          | BILLING ADDRESS                                  | ORDER SUM                           | MARY                                                                    | PAYMENT SUMM/         | ARY       |  |
|                                        | Billing address                                  |                                     |                                                                         |                       |           |  |
|                                        | Business      Billing                            |                                     |                                                                         |                       |           |  |
|                                        | Company/Institute<br>EACTS                       | G                                   | Vit Teglai.<br>GB<br>State / Province (optional)<br>Bendshire<br>Cloudy |                       |           |  |
|                                        | Street 1<br>EACTS House                          | Sta                                 |                                                                         |                       |           |  |
|                                        | Street 2 (optional)                              | Cou                                 |                                                                         |                       |           |  |
|                                        | Madeira Walk                                     | Un                                  | iited Kingdom                                                           |                       |           |  |
|                                        | Windsor                                          | Sta                                 | ate code SL4 1EU                                                        |                       |           |  |
|                                        | Purchase order (Optional)                        |                                     |                                                                         |                       |           |  |
|                                        | Payment mode                                     |                                     | -                                                                       |                       |           |  |
|                                        | 🖶 Credit Card 🏛 Bank Transfer                    |                                     | agree to the terms and conditions.                                      |                       | Back Next |  |
|                                        |                                                  |                                     |                                                                         |                       |           |  |
|                                        |                                                  |                                     |                                                                         |                       |           |  |
| Click on Pay                           | Event Registration                               |                                     |                                                                         |                       | ©         |  |
|                                        | 1                                                | 2                                   |                                                                         | 3                     |           |  |
|                                        | BILLING ADDRESS                                  | BILLING ADDRESS ORDER SUMMARY PAYME |                                                                         |                       |           |  |
|                                        |                                                  |                                     |                                                                         |                       |           |  |
|                                        | Billing address                                  |                                     |                                                                         |                       |           |  |
|                                        | EACTS House<br>Madeira Walk                      |                                     |                                                                         |                       |           |  |
|                                        | Windsor<br>Berkshire<br>United Kingdom, SI & 1FU |                                     |                                                                         |                       |           |  |
|                                        | # Description                                    | Barmant mode                        | Quantity Not (5)                                                        | GB VAT                | Total (5) |  |
|                                        | 1 Local Resident/Non Physician                   | Credit card                         | 1x 100.00                                                               | % (\$)<br>20.00 20.00 | 120.00    |  |
|                                        |                                                  |                                     |                                                                         | Total                 | 120.00    |  |
|                                        | ▲ The VAT number provided seems to be invalid.   |                                     |                                                                         |                       |           |  |
|                                        | Dack Pay                                         |                                     |                                                                         |                       |           |  |
|                                        |                                                  |                                     |                                                                         |                       |           |  |
|                                        |                                                  |                                     |                                                                         |                       |           |  |

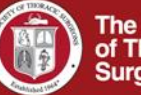

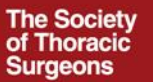

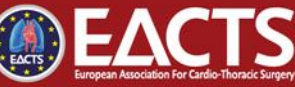

### November 22 - 24, 2019 ICC | Cancun, Mexico

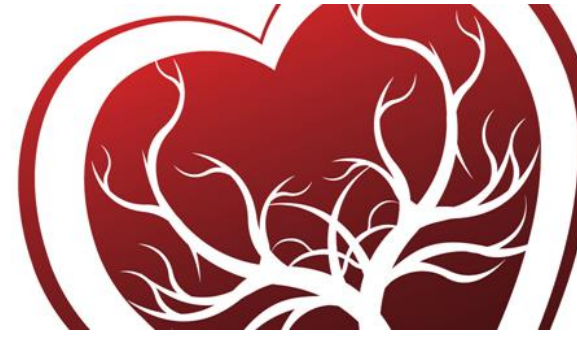

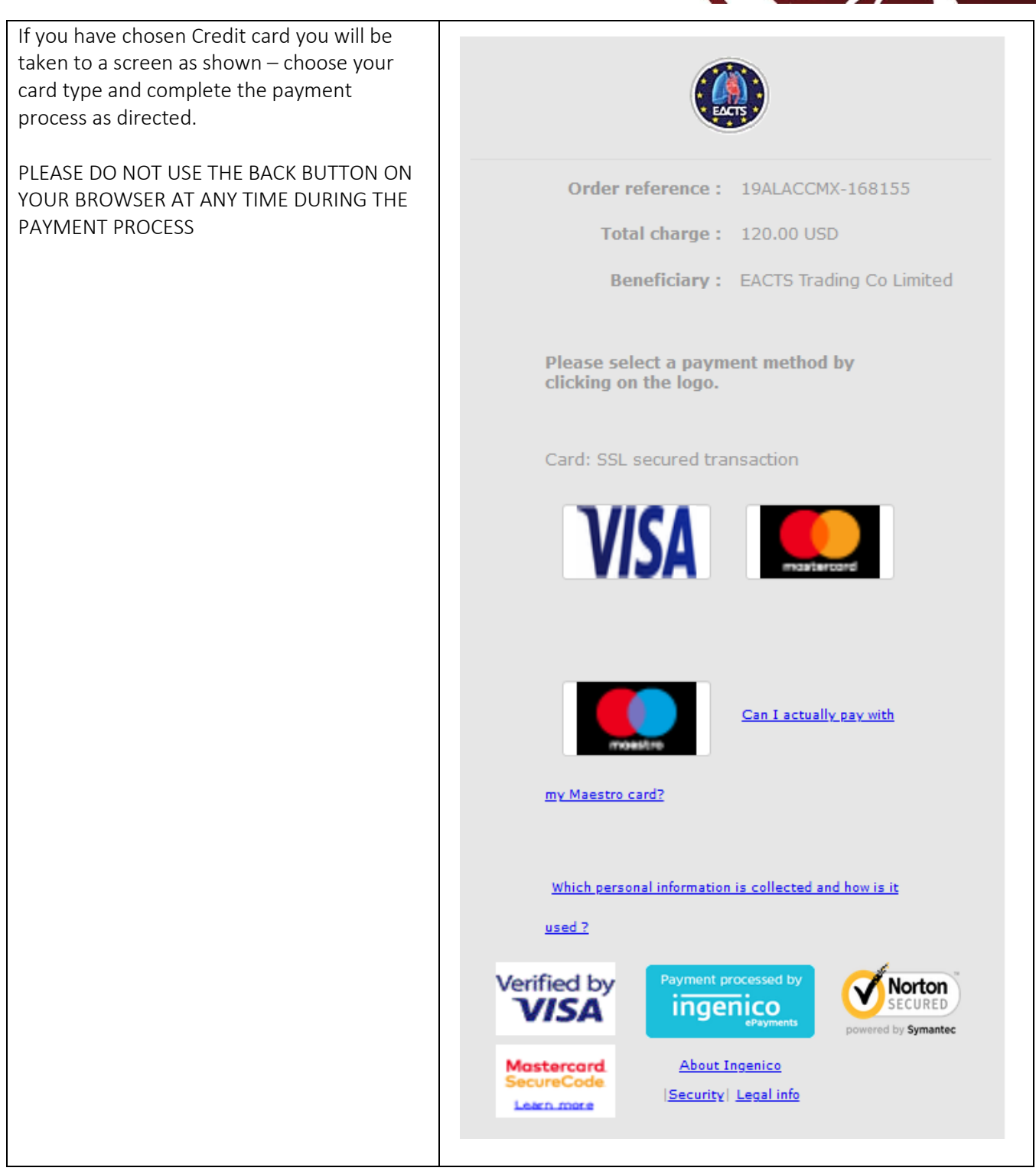

#### PLEASE CONTACT <u>REGISTRATION@EACTS.CO.UK</u> IF YOU REQUIRE ASSISTANCE

The Society

of Thoracic

Surgeons